## How to convert SRT to DCP XML

| Download the following script          | DCP Subtitle Generator.zip                                                                                                    |                                                                                                    |                                                                                 |                                                   |
|----------------------------------------|----------------------------------------------------------------------------------------------------|----------------------------------------------------------------------------------------------------|---------------------------------------------------------------------------------|---------------------------------------------------|
| Unzip the script                       |                                                                                                    | 🚞 /Users/jmh6837/Download                                                                                        | ls/Downloads                                                                    |                                                   |
| Right click and select open            |                                                                                                    |                                                                                                    | Q Search                                                                        |                                                   |
| Click Open to accept accept the prompt | Favorites<br>AirDrop<br>Recents<br>Applications<br>Desktop<br>Documents<br>Documents<br>ComMa21<br>MacHD<br>MacHD<br>MacHD<br>Network | DCP Subtitle Generator DCP Subtitle Generator.zip                                                                | Date Modified :<br>Today at 12:17 PM<br>Today at 12:18 PM                       | Size Kind<br>33.9 MB Unix exe<br>33.7 MB ZIP arch |
|                                        | Tags                                                                                                    | lacHD > 📴 Users > 😤 jmh6837 > 🛅 Download                                                                         | s > 🚞 Downloads > 🗖 DCP Subtitle                                                | Generator                                         |
|                                        | Name                                                                                                    |                                                                                                    | ^ Dat                                                                           | e Modified                                        |
|                                        | DCP S                                                                                                    | Open                                                                                                    |                                                                                 | 12:45 PI                                          |
|                                        | DCP S                                                                                                    | Open With                                                                                                    |                                                                                 | ▶ 12:54 PI                                        |
|                                        |                                                                                                    | Move to Trash                                                                                                    |                                                                                 |                                                   |
|                                        |                                                                                                    | "DCP Subtitle Generator"<br>from the Internet. Are you<br>Firefox downloaded this file toda<br>wikis.utexas.edu. | <b>is a Unix app down</b><br>I <b>sure you want to o</b><br>ay at 12:54 PM from | loaded<br>pen it?                                 |

| Filename:<br>Click browse and select the srt file                                                                                                    | 🕒 😑 DCP Subtitle Generator                        |  |  |  |
|----------------------------------------------------------------------------------------------------|---------------------------------------------------|--|--|--|
| you would like to convert                                                                                                    |                                                   |  |  |  |
|                                                                                                    |                                                   |  |  |  |
| Output:<br>Click browse and select the location<br>to put the converted subtitle                                                                                                    | Filename:                                         |  |  |  |
|                                                                                                    |                                                   |  |  |  |
| Film name:                                                                                                    | Browse                                            |  |  |  |
| Enter the name of the film the subtitles are for                                                                                                    |                                                   |  |  |  |
|                                                                                                    | Output location:                                  |  |  |  |
| Language:<br>Enter the language of the subtitles                                                                                                    |                                                   |  |  |  |
|                                                                                                    | Browse                                            |  |  |  |
| If you would like to automatically<br>add your subtitles to an<br>existing dcp, enter the path to your<br>dcp and select if you want them<br>displayed as open subtitles or<br>closed captions | Film name:                                        |  |  |  |
|                                                                                                    |                                                   |  |  |  |
|                                                                                                    |                                                   |  |  |  |
|                                                                                                    |                                                   |  |  |  |
| If you would like to use a custom<br>fontstyle, browse to the<br>ttf of your choosing, otherwise leave<br>blank                                                                                |                                                   |  |  |  |
|                                                                                                    | Select a DCP to add the subtities to: [Optional]  |  |  |  |
|                                                                                                    | Browce                                            |  |  |  |
| If you would like to change the color<br>of the font, enter your chosen color.<br>(Available options: White, Black,<br>Yellow)                                                                 | Subtitles                                         |  |  |  |
|                                                                                                    |                                                   |  |  |  |
| Default is White                                                                                                    | Font: [Optional for INTEROP / Required for SMPTE] |  |  |  |
| If you would like to change the size                                                                                                    |                                                   |  |  |  |
| of the font, enter a new number,<br>otherwise leave it blank for 40                                                                                                    | Browse                                            |  |  |  |
|                                                                                                    |                                                   |  |  |  |
| Position of the subtitles defaults to 9 (bottom of the screen)                                                                                                    | Color: [Default: White]                           |  |  |  |
| You may change this if you like or leave it blank for default                                                                                                    |                                                   |  |  |  |
|                                                                                                    | Size: [Default: 40]                               |  |  |  |
| Separation of multiple subtitle lines defaults to 5.5                                                                                                    |                                                   |  |  |  |
| This means that line 1 will be at 14.5 and line 2 is at 9.                                                                                                    | Position: [Default: 9]                            |  |  |  |
| You can change this if you want or leave it blank for default                                                                                                    |                                                   |  |  |  |
|                                                                                                    | Separation: [Default: 5.5]                        |  |  |  |
|                                                                                                    |                                                   |  |  |  |
|                                                                                                    | Cancel                                            |  |  |  |
|                                                                                                    | Enter                                             |  |  |  |
|                                                                                                    |                                                   |  |  |  |

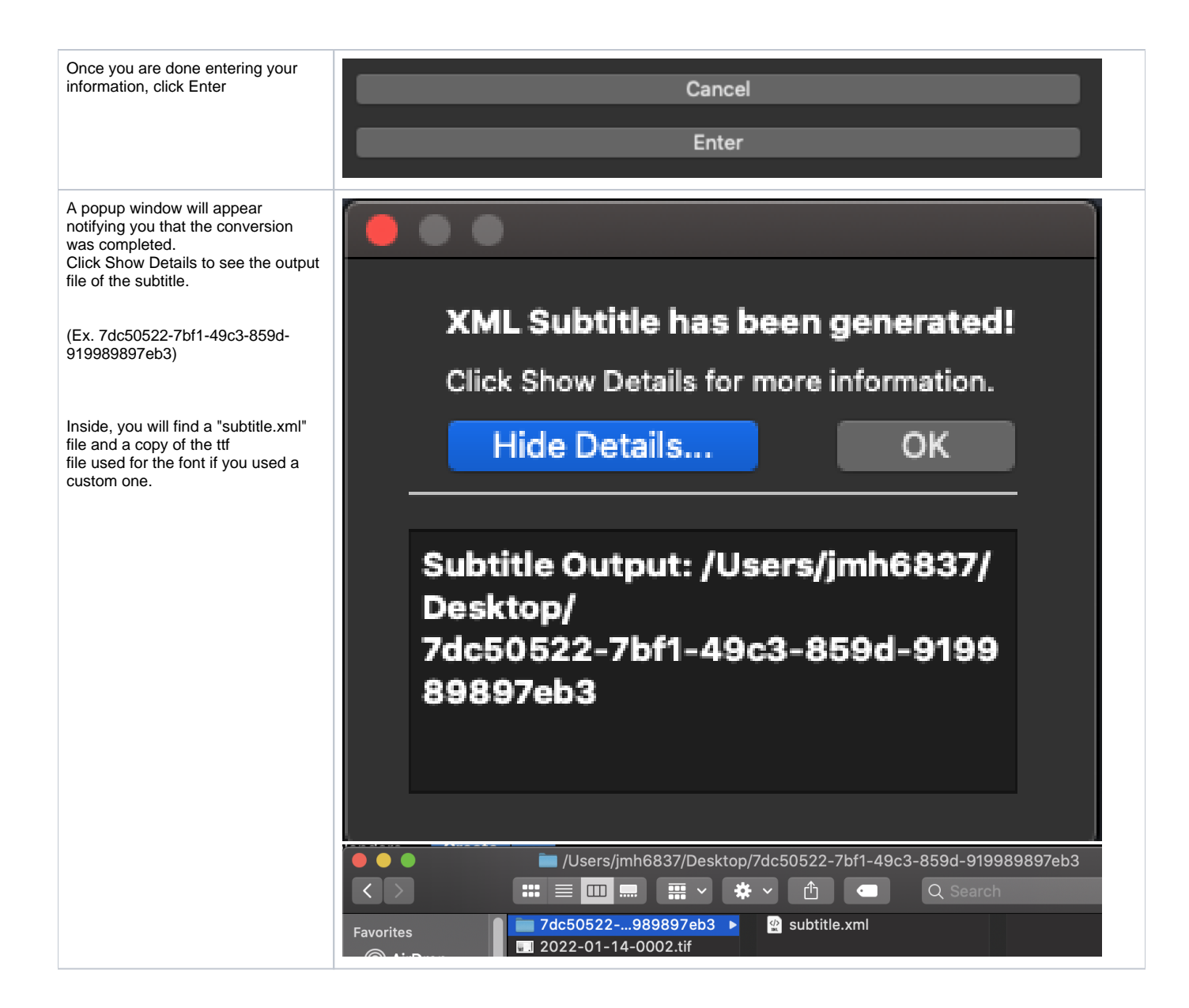